## AUTOAVALIAÇÃO SOCIOEMOCIONAL - ALUNO

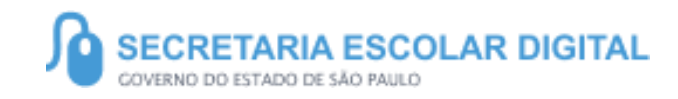

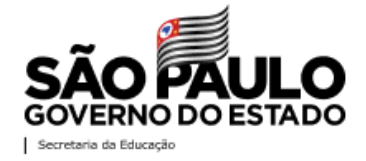

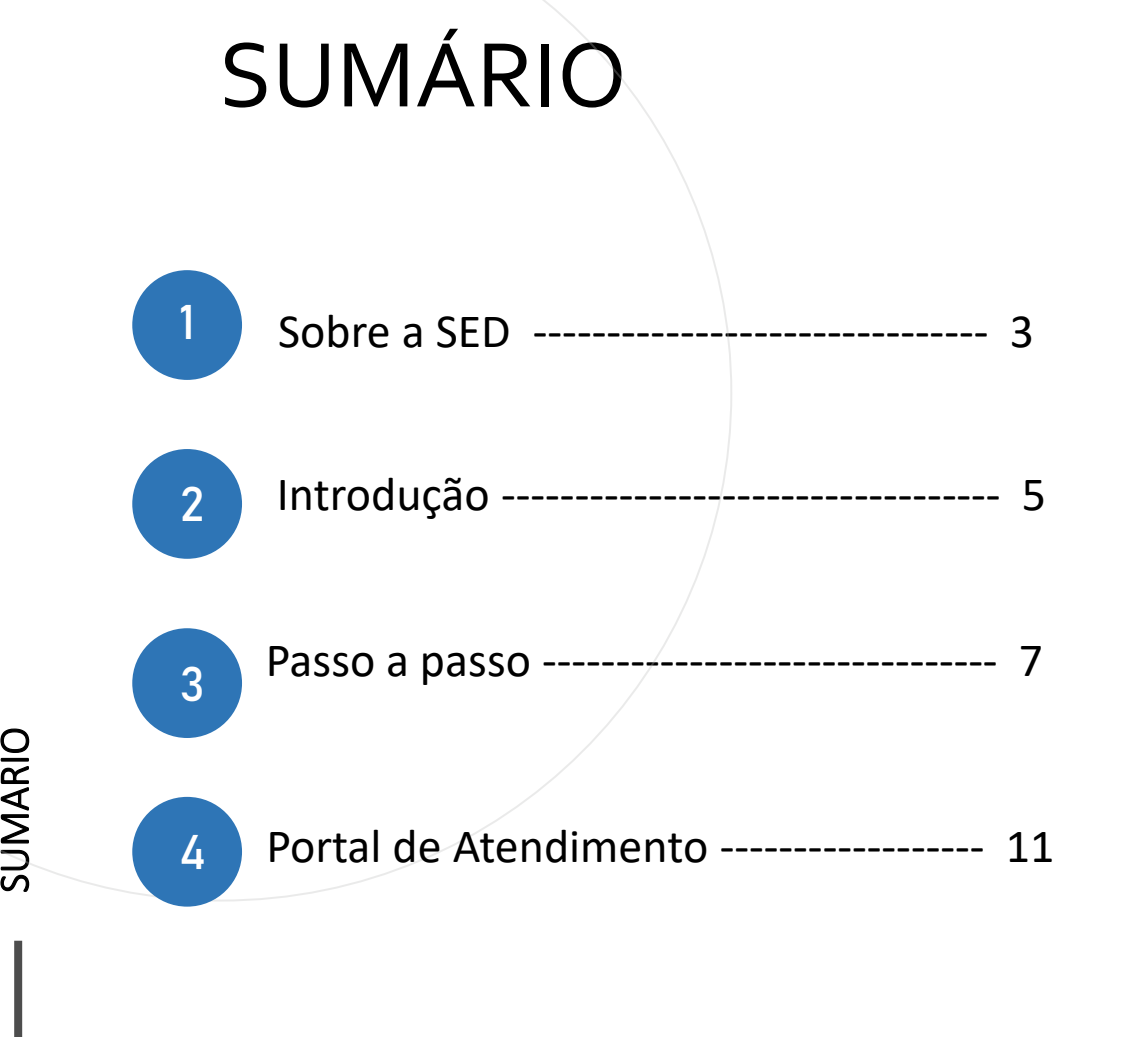

2

SUMÁRIO

## **SOBRE** A SED

A SED é personalizada para cada tipo de usuário. Para os pais dos estudantes, por exemplo, estão disponíveis o boletim escolar e os eventos da escola. É a partir da Secretaria Escolar Digital que esses mesmos responsáveis poderão participar mais de perto da rotina dos estudantes. Já os alunos podem baixar o caderno do aluno, criar suas contas de e-mail e enviar suas fotos para emissão da carteirinha escolar.

Com o objetivo de atualizar e informar as novidades da plataforma, a Secretaria Escolar Digital conta ainda com o Boletim SED, um informativo enviado periodicamente aos usuários cadastrados das escolas e diretorias de ensino.

# AVALIAÇÃO SOCIEMPCIONAL AVALIAÇÃO ALUNO

https://sed.educacao.sp.gov.br/

2

## INTRODUÇÃO

Este Tutorial tem como objetivo orientar os usuários sobre a Autoavaliação socioemocional. Neste material descrevemos os procedimentos para responder o questionário.

### Perfil com acesso

- Aluno

# PASSO A PASSO

|   | Aluno 👻                                |
|---|----------------------------------------|
| - | Autoavaliação socioemocionais 🔹 👻      |
|   | Consulta AutoAvaliação - Aluno         |
| • | Preencher Autoavaliação                |
|   | Grêmio Estudantil                      |
|   | Informações Sobre Mim 🔹                |
|   | Prova Online                           |
|   | Tutorial - Manifestação de Interesse - |

Aprofundamento Curricular

O acesso ao sistema é realizado seguindo o caminho:

- Aluno
  - Autoavaliação Socioemocionais
    - Preencher Autoavaliação

#### DIÁLOGOS SOCIOEMOCIONAIS - CADERNO DE RESPOSTAS<sup>1</sup>

#### Instruções

Abaixo você verá um exemplo prático para ajudá-lo a entender como responder as atividades propostas, por meio das rubricas que representam os degraus de desenvolvimento de determinada competência. Para que seja realmente fácil de entender, este exemplo NÃO é sobre uma rubrica competência socioemocional, mas sim sobre uma competência simples do nosso dia-a-dia: cuidar dos nossos dentes ou o quão bem você pode cuidar dos seus dentes todos os dias. Leia o seguinte texto que descreve a competência e sua importância:

Cuidar dos seus dentes envolve aprender uma série de comportamentos e práticas específicas: como usar uma escova de dentes limpa e pasta de dentes, reservar um tempo para escová-los todos os dias e aprender a usar o fio dental. Esta competência é importante, pois dentes saudáveis e limpos ajudam a comer melhor e a desfrutar da nossa comida. Além disso, evita infecções, nos auxilia a nos manter saudáveis e as pessoas gostam de um belo sorriso!

#### Agora, vamos analisar essa rubrica:

Comece com a leitura do degrau 1: Este nível descreve garotas e garotos que ainda não desenvolveram a habilidade de cuidar de seus dentes: 'Eu nunca escovo meus dentes'. Em seguida, leia o degrau 4, que é o nível mais alto e descreve garotas e garotos que escovam seus dentes e usam fio dental pelo menos duas vezes ao dia. Logo após, leia os degraus 2 e 3: muitas pessoas escovam os dentes uma vez ao dia, sendo assim, elas estariam no degrau 2; já o degrau 3 representa aqueles que escovam os dentes duas vezes ao dia, mas sem fio dental e é por esse motivo que nesse caso, o degrau 3 vem antes do degrau 4.

| Eu nunca escovo<br>meus dentes | Entre os degraus 1 e 2<br>(Mais do que o degrau<br>1, mas não chega ao<br>degrau 2) | Eu escovo meus<br>dentes uma vez ao dia | Entre os degraus 2 e 3<br>(Mais do que o degrau<br>2, mas não chega ao<br>degrau 3) | Eu escovo meus<br>dentes duas vezes ao<br>dia | Entre os degraus 3 e 4<br>(Mais do que o degrau<br>3, mas não chega ao<br>degrau 4) | Eu escovo meus<br>dentes e uso fio denta<br>pelo menos duas<br>vezes ao dia |
|--------------------------------|-------------------------------------------------------------------------------------|-----------------------------------------|-------------------------------------------------------------------------------------|-----------------------------------------------|-------------------------------------------------------------------------------------|-----------------------------------------------------------------------------|
| O Degrau 1                     | O Degrau 1-2                                                                        | O Degrau 2                              | O Degrau 2-3                                                                        | O Degrau 3                                    | O Degrau 3-4                                                                        | O Degrau 4                                                                  |

Além desses 4 degraus, alguns garotos e garotas estão em situações intermediárias entre as apresentadas nos degraus 1,2,3 e 4. Por exemplo, pense em quem escova seus dentes algumas vezes, mas não todos os dias. O degrau 1 não seria o mais adequado, pois elas/eles escovam seus dentes com mais frequência do que 'nunca'. No entanto, o degrau 2

<sup>1</sup> Este instrumento foi desenvolvido pelo Instituto Ayrton Senna (IAS) com base em evidências científicas, sendo testado e validado psicometricamente neste formato, incluindo as instruções e as rubricas. O IAS não se responsabiliza pelo uso inadequado ou alteração de qualquer de suas partes, que poderá acarretar na perda desta validade psicométrica.

|  |  | Avançar |
|--|--|---------|
|  |  |         |
|  |  |         |
|  |  |         |

Aqui o aluno acessa as instruções para a realização da avaliação, após a leitura o aluno deve clicar em Avançar FOCO consiste em 'atenção seletiva' — isto é, a capacidade de selecionar um objetivo, tarefa ou atividade e então direcionar toda nossa atenção apenas para a tarefa 'selecionada' e nada mais. Quando estamos altamente focados, somos capazes de nos concentrar e evitar distrações. Permanecer focado é especialmente difícil quando a tarefa em que estamos trabalhando não é muito interessante para nós, ou repetitiva ou desafiadora.

1. <u>Por que isso é importante?</u> Foco é uma habilidade importante porque nos ajuda a prestar atenção e a nos concentrar na tarefa ou atividade programada para agora, e que precisamos terminar e ignorar todas as outras distrações. Sem foco, podemos perder a noção do que estamos fazendo, esquecer o que as pessoas nos dizem.

2. Rubrica De uma forma geral, como você autoavalia seu Foco? Leia a seguir as descrições de cada degrau de desenvolvimento desta habilidade:

| Acho difícil prestar<br>atenção e focar nas<br>coisas que faço. Me<br>distraio com muitas<br>outras coisas. | Entre os degraus 1 e<br>2 | Consigo me<br>concentrar por algum<br>tempo nas coisas que<br>faço, mas depois me<br>distraio. Acho difícil<br>manter o foco. | Entre os degraus 2 e<br>3 | Consigo evitar<br>distrações e manter o<br>foco nas coisas que<br>faço. Não me distraio<br>facilmente. | Entre os degraus 3 e<br>4 | Consigo prestar muita<br>atenção e ignorar as<br>distrações. Eu me<br>mantenho focado nas<br>coisas importantes,<br>mesmo se forem<br>dificeis. Nada me<br>distrai depois de ter<br>começado. |
|----------------------------------------------------------------------------------------------------|---------------------------|----------------------------------------------------------------------------------------------------|---------------------------|----------------------------------------------------------------------------------------------------|---------------------------|----------------------------------------------------------------------------------------------------|
| Degrau 1                                                                                                    | Degrau 1-2                | Degrau 2                                                                                                    | Degrau 2-3                | Degrau 3                                                                                               | Degrau 3-4                | Degrau 4                                                                                                    |

3. Agora, assinale abaixo a opção de degrau que melhor te representa.

|        | Aplicação 🚺<br>(1º Bimestre) |                       |                      |                       |              |          |         | Aplicação 2<br>(2º Bimestre) |                |                      |                      |                       |               |             |         | Aplicação 3<br>(3º Bimestre) |      |                    |                       |                        |               |             |         | Aplicação <b>4</b><br>(4º Bimestre) |                |                                                 |                           |                        |                 |                   |        |  |
|--------|------------------------------|-----------------------|----------------------|-----------------------|--------------|----------|---------|------------------------------|----------------|----------------------|----------------------|-----------------------|---------------|-------------|---------|------------------------------|------|--------------------|-----------------------|------------------------|---------------|-------------|---------|-------------------------------------|----------------|-------------------------------------------------|---------------------------|------------------------|-----------------|-------------------|--------|--|
| Degrau | [<br>                        | 0ata d<br>0<br>1-2    | le Ap<br>0<br>2      | olicaçã<br>O<br>2-3   | io<br>0<br>3 | )<br>3-4 | ()<br>4 | Degrau                       | 0              | )ata d<br>()<br>1-2  | le Ap<br>O<br>2      | licaçâ<br>O<br>2-3    | io<br>()<br>3 | )<br>3-4    | ()<br>4 | Degrau                       | 0    | ata 0<br>0<br>1-2  | le Ap<br>O<br>2       | licaçâ<br>O<br>2-3     | io<br>0<br>3  | )<br>3-4    | ()<br>4 | Degrau                              | o<br>O<br>1    | <ul> <li>Apl</li> <li>O</li> <li>1-2</li> </ul> | icaçã<br>O<br>2 2         | o: 23/<br>O<br>2-3     | 11/20<br>0<br>3 | )21<br>( )<br>3-4 | 0<br>4 |  |
| 4. Po  | or qu                        | ie voo<br>do<br>nelho | cê so<br>egra<br>red | e aval<br>u?<br>ê exe | iou i        | neste    | 1       | 4. P                         | or qu<br>que n | e voo<br>de<br>nelho | cê se<br>egra<br>red | e aval<br>u?<br>ê exe | mplo          | neste<br>s: | /       | 4. Po                        | ue n | e vo<br>d<br>nelho | cê se<br>egra<br>re d | e aval<br>u?<br>ê exel | iou i<br>mplo | neste<br>s: |         | 4. P                                | or qu<br>que n | ne vo<br>d                                      | ocê se<br>legra<br>or e d | e aval<br>u?<br>ê exel | iou r           | s:                |        |  |

Em seguida o aluno deve preencher todas as competências (foco, respeito, interesse artístico, entusiasmo, tolerância à frustração ou determinação), após o preenchimento dos campos conforme a orientação, no semestre correto o aluno deve clicar em

Finaliza

PASSO A PASSO

## Aviso

Ao finalizar o questionário, o mesmo não poderá mais ser editado, caso queira repensar as respostas e responder mais tarde, apenas feche e não finalize. Deseja realmente finalizar?

Após a finalização do questionário é apresentado ao aluno a tela de aviso acima.

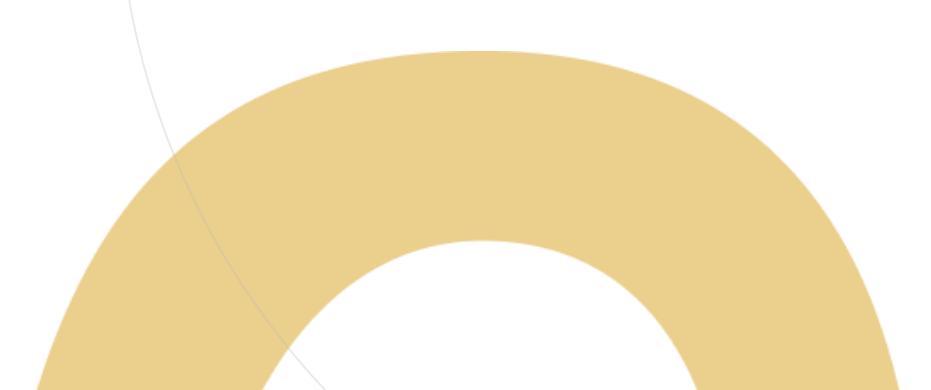

Não

Sim

## **PORTAL DE ATENDIMENTO**

Em casos de dúvidas ou problemas, sugerimos que registre uma ocorrência no nosso portal de Atendimento, através do link https://atendimento.educação.sp.gov.br.

# Perfil de acesso \* Servidor DE ou Órgão Central Assunto da Ocorrência \* COPED - DECEGEP - Currículo e Gestão Pedagógica Categoria \* CEM - Ensino Médio Subcategoria \* Avaliação Socioemocional

"As vezes parecia que a vida era uma renda. Cheia de fios que se cruzavam uns sobre os outros, formando desenhos novos. Só que nem sempre os riscos que vivia eram bonitos e delicados."

stória se passa em muitos lugares tempo bem distante. Das aldeias guesas às savanas africanas, ando a terras brasileiras em aravelas e navios negreiros. Conta as venturas de quatro jovens unidos por n mesmo sonho: o desejo de liberdad

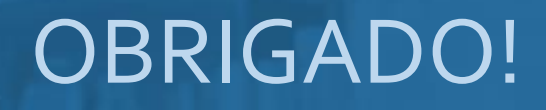

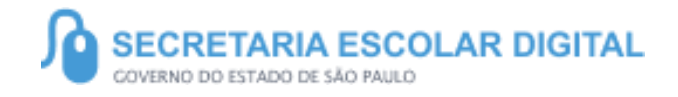

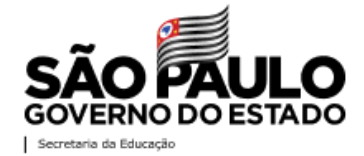